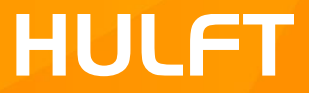

# HULFT 技術サポートサイト お問い合わせ入力操作説明

### HULFTテクニカルサポートセンター

第8版 20170612 (お客様向け)

#### 【目次】

| 技術サポートサイト トップページ      | P-3  | お問い合わせ履歴(お問い合わせのクローズ) | P-30 |
|-----------------------|------|-----------------------|------|
| ログイン後の画面              | P-5  | お問い合わせ履歴(追加質問入力)      | P-31 |
| 各コンテンツ                | P-6  | お問い合わせ履歴(添付ファイル)      | P-32 |
| マイページ                 | P-7  | お問い合わせ履歴(共有先(CC変更))   | P-33 |
| お問い合わせ内容入力(トップページ)    | P-8  | 運用上の注意点 など            | P-34 |
| お問い合わせ内容入力の各項目詳細説明    | P-9  |                       |      |
| お問い合わせ内容入力(1)(全体イメージ) | P-10 |                       |      |
| お問い合わせ内容入力(1)         | P-11 |                       |      |
| お問い合わせ内容入力(2)(全体イメージ) | P-19 |                       |      |
| お問い合わせ内容入力(ナレッジ表示)    | P-20 |                       |      |
| お問い合わせ内容入力(2)         | P-21 |                       |      |
| お問い合わせ内容入力確認          | P-26 |                       |      |
| お問い合わせ履歴              | P-27 |                       |      |
| お問い合わせ詳細(全体イメージ)      | P-28 |                       |      |
| お問い合わせ詳細              | P-29 |                       |      |

### 【技術サポートサイト トップページ】

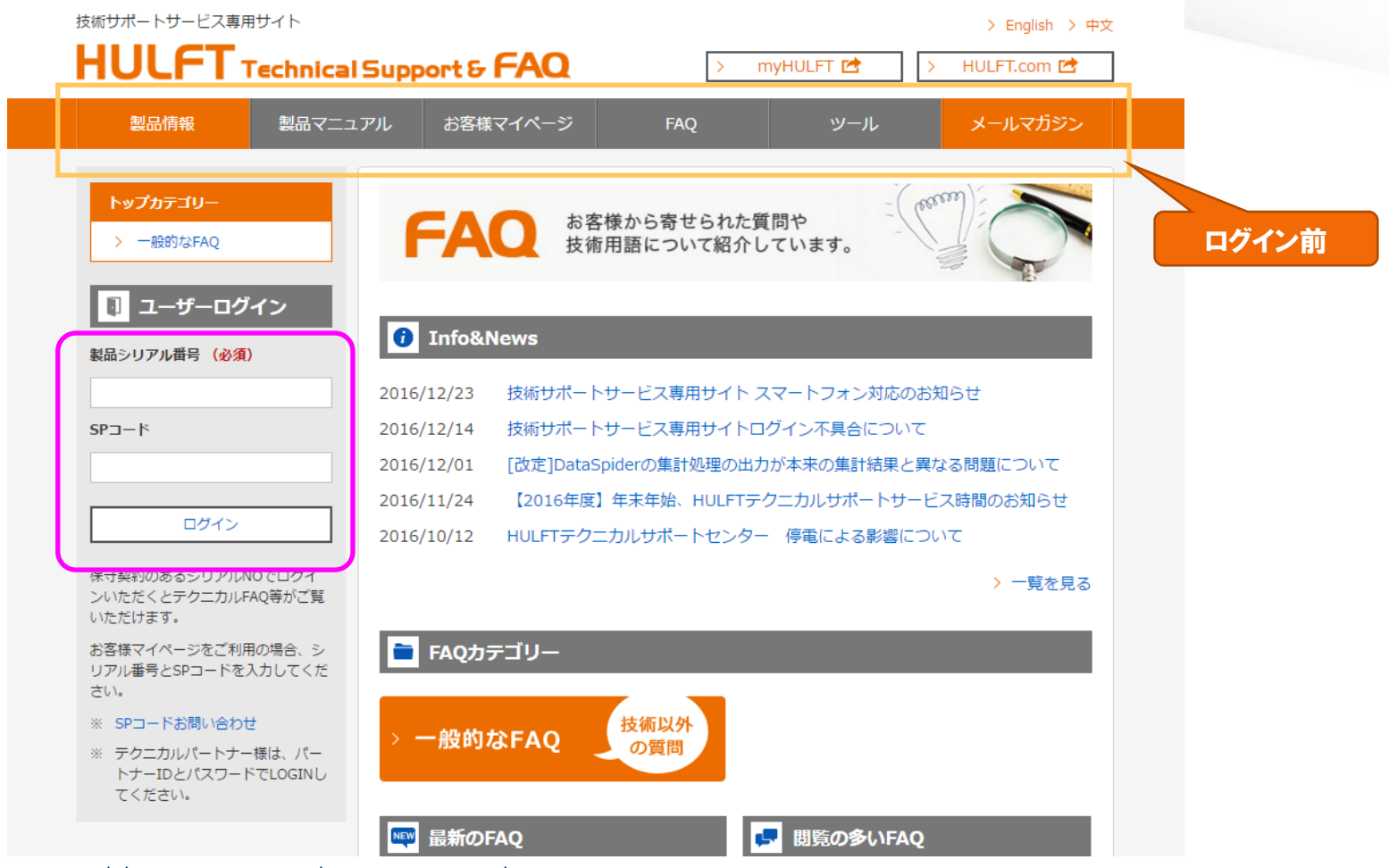

URL:https://www.hulft.com/tech-support/ 製品シリアル番号/SPコード をそれぞれ入力してログインしてください。

ログイン前は、製品情報一部(リリース情報など)、メールマガジン以外のコンテンツはご利用できません。

※SPコード未入力でログインした場合、お客様マイページは利用できません。

#### 【補足】ログイン入力で必要な「SPコード」とは…

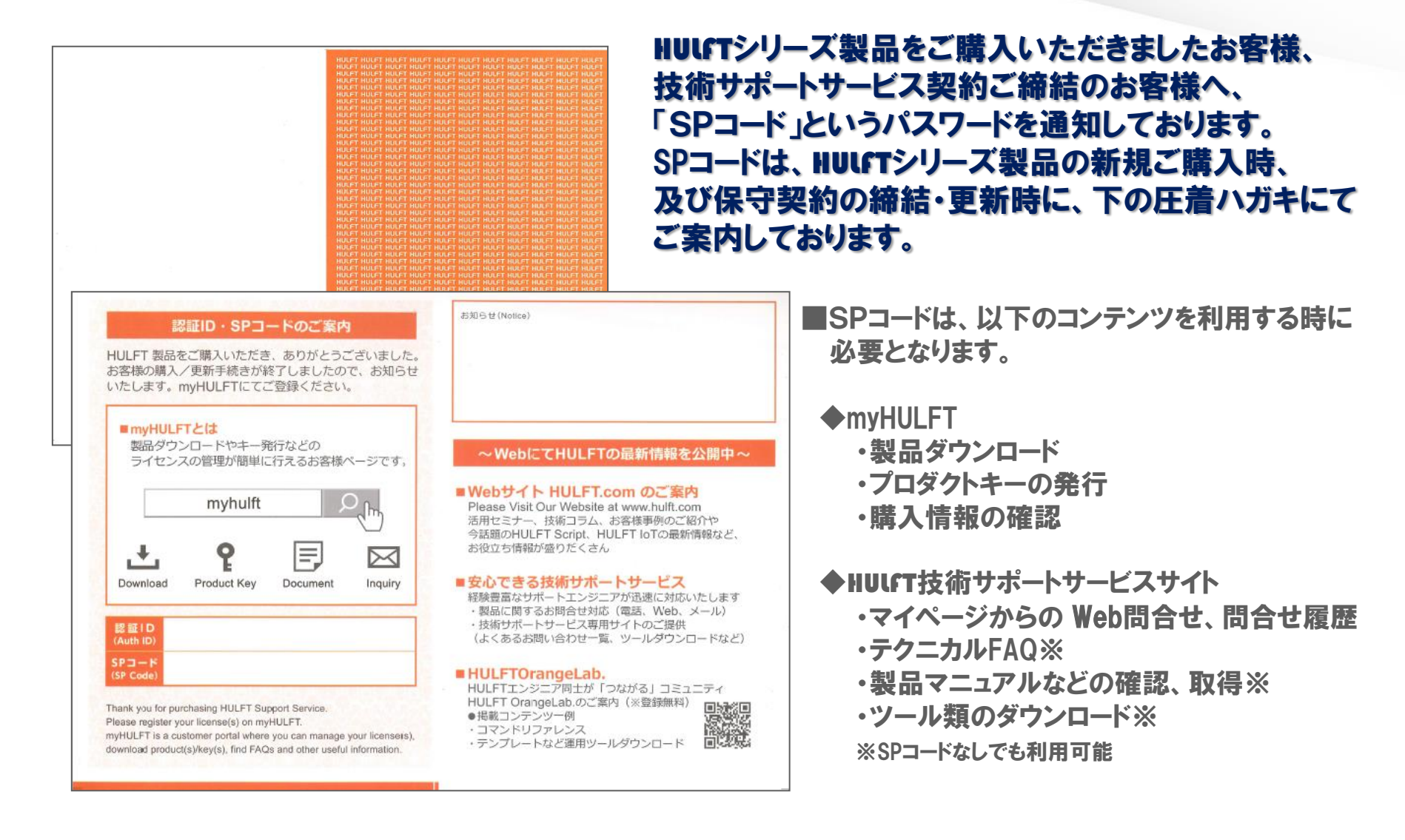

#### 【ログイン後の画面】

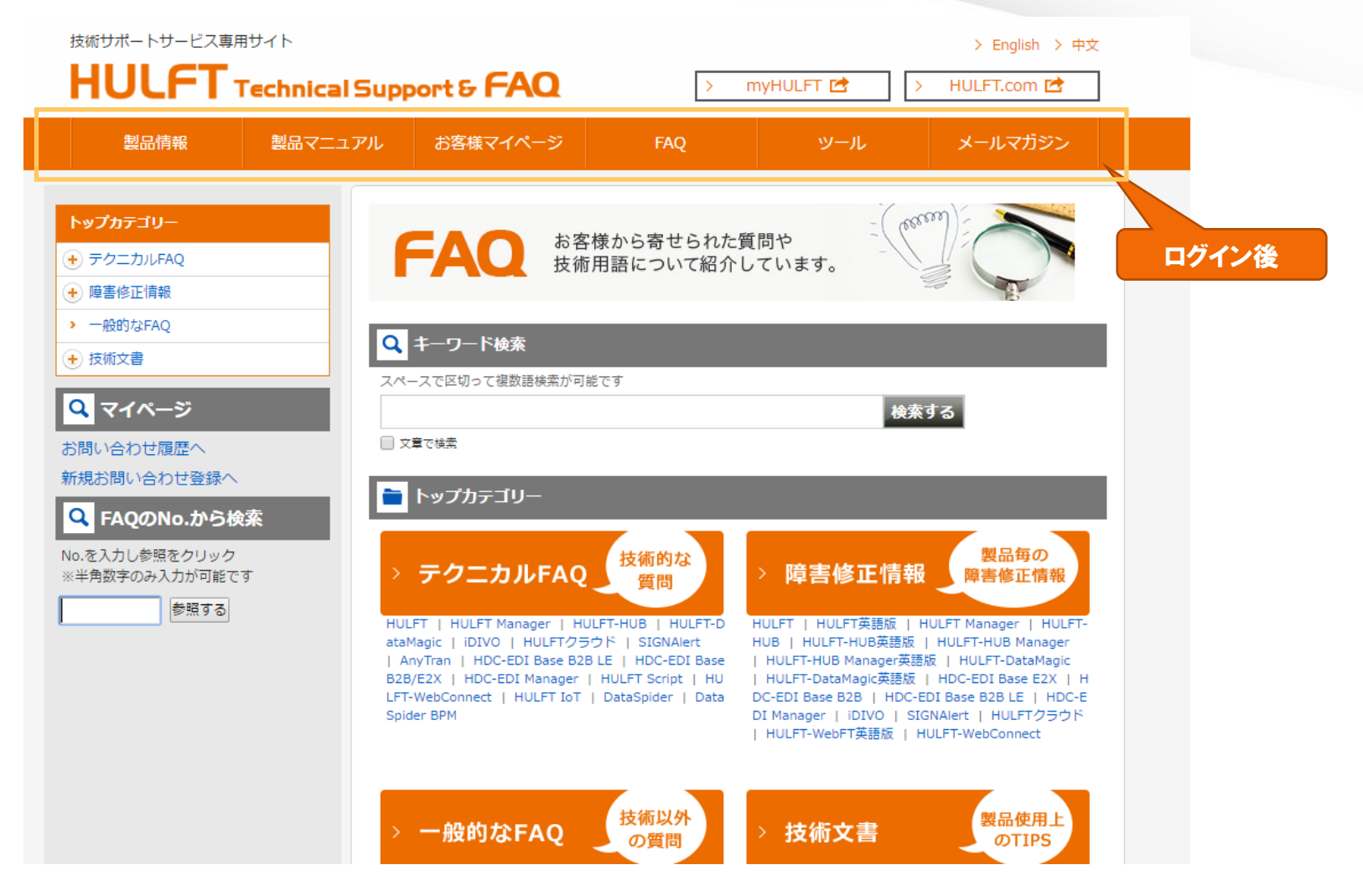

ログイン後、全てのコンテンツのボタンが利用可能となります。

※各コンテンツの詳細は次ページをご参照ください。

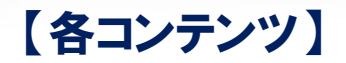

|                                                                                           | 項目名 / 概要                                                                  |
|-------------------------------------------------------------------------------------------|---------------------------------------------------------------------------|
| 製品情報                                                                                      | 【製品情報】<br>各製品のリリース情報を掲載しています。                                             |
| 製品マニュアル                                                                                   | 【製品マニュアル】<br>各製品のバージョン・オプションのマニュアルドキュメントを<br>掲載しています。                     |
| お客様マイページ                                                                                  | 【お客様マイページ】<br>製品へのお問い合わせ、過去のお問い合わせの<br>履歴閲覧が可能です。                         |
| ツール                                                                                       | 【ツール】<br>HULFT 製品のテンプレートや、エラーファイルのダウンロードが可<br>能です。                        |
| メールマガジン                                                                                   | 【メールマガジン】<br>様々な技術情報(バージョンアップ・リビジョンアップの<br>お知らせ、障害報告、新製品リリース案内等)を掲載しています。 |
| <ul> <li>         ・ 重要な知らせ         HLFT 製品のおゆらせをhulft.com に掲載しており<br/>ます。     </li> </ul> | 【重要なお知らせ】<br>HULFT シリーズ製品のお知らせをhulft.com に掲載しております。                       |
| お問い合わせの前に     当サイトを使用するにあたり、便利な使い方     などをご紹介いたします。                                       | 【お問い合わせの前に】<br>当サイトの便利な使い方などをご紹介いたします。                                    |
| FAQ お志懐から寄せられた質問や<br>技術用語について紹介しています。                                                     | 【FAQ】<br>テクニカルや一般的なFAQ、製品障害情報、製品使用上の<br>TIPS情報等を提供いたします。                  |

### 【マイページ】

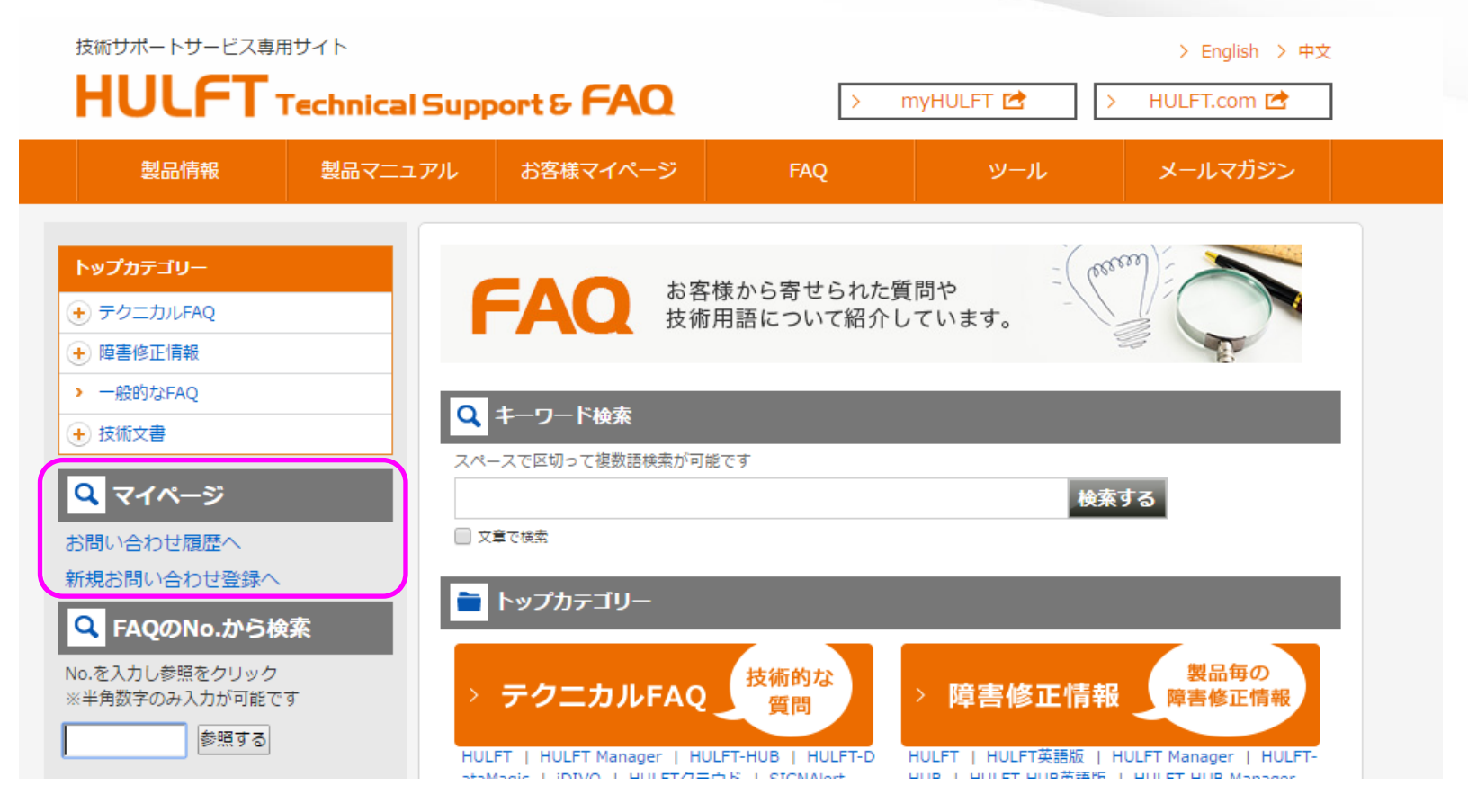

• お問い合わせ履歴へ

⇒ 過去に問い合わせした内容や、追加質問入力を行うことができます。 P-27へ

• 新規お問い合わせ登録へ

⇒ 弊社に対する問い合わせを行うことができます。 P-8へ

## 【お問い合わせ内容入力】(トップページ)

| ログイン情報                              | Q お問い合わせ内容                    | λカ                                                        | (2)           |
|-------------------------------------|-------------------------------|-----------------------------------------------------------|---------------|
|                                     | お問い合わせ内容をご記入・<br>機種依存文字を使用される | ください。入力後に関連するFAQの表示がされます。<br>と、正しく登録できない場合があれますのでお按えください。 | Ŭ             |
| 彩品·26:HULF1                         | 機種依存文字の例はこちら                  | ≥をご参照ください。                                                |               |
| OS種:Windows<br>                     | 各入力項目のご説明                     | 3                                                         | * は必ず入力してください |
| バージョン:                              | シリア JlyNo.                    | 999-9999-                                                 |               |
| 保守開始日時:2015/01/01                   | 製品ご契約社名                       | 株式会社あいうえお【テスト用】                                           |               |
| 保守終了日時:2999/12/31                   | あなたの会社名                       | 株式会社 あいうえお【テスト用】                                          |               |
|                                     | あなたの氏名<br>お問い合わせタイプ           | ● 導入(移行)● 設定● トラブルシュート● 仕様確認● その他                         |               |
|                                     | お問い合わせ件名 *                    |                                                           |               |
| マイページ     お問い合わせ履歴へ     新規お問い合わせ登録へ | お問い合わせ内容 *<br>(15000文字以内)     |                                                           |               |
| לידנים <u>ו</u><br>אלידנים          |                               |                                                           |               |

1 ログイン情報

技術サポートサイトヘログインしたユーザの保守関連情報を表示いたします。

#### 2 お問い合わせ内容入力

弊社へお問い合わせ頂く内容を入力してください。

3 各入力項目のご説明

お問い合わせ入力の各項目についての説明が表示されます。(詳細は P-9 を参照ください)

4 ログアウト

技術サポートサイトからログアウトする場合クリックしてください。

## 【お問い合わせ内容入力の各項目詳細説明】

#### 各項目についての入力説明となります。

| 入力項目詳細説明          |                                                                                                    |
|-------------------|----------------------------------------------------------------------------------------------------|
| <br>各項目についての説明です。 |                                                                                                    |
| シリアルNo.           | お問い合わせ製品のシリアルNo.                                                                                                    |
| 製品ご契約社名           | シリアルNo.の製品をご契約されている会社名                                                                                                    |
| あなたの会社名           | このフォームへご記入されている担当者様の会社名                                                                                                    |
| お問い合わせタイプ         | お問い合わせの種類<br>・導入(移行):製品の導入や環境移行など<br>・設定:各製品の機能設定など<br>・トラブル:エラー、サービス停止など<br>・仕様確認:使用方法、確認事項など<br>・その他:上記のいずれにも当てはまらないお問い合わせ |
| お問い合わせ件名          | お問い合わせの件名                                                                                                    |
| お問い合わせ内容          | お問い合わせの内容(エラーコード、コマンド名、接続DB名など)<br>情報取得例                                                                                     |
| 実施したい処理内容         | 「お問い合わせ内容」の元になる製品で実施したい、実現したいことを記入                                                                                           |
| お問い合わせの対象機能       | お問い合わせの対象となる機能<br>例)HULFT:配信機能、暗号化、ファイルトリガー など<br>DataSpider:アダプタ情報、トリガー、アプリケーション(Server、Studio など)                          |
| 登録製品情報            | お問い合わせ製品シリアルNoに紐づいた製品情報                                                                                                    |
| 製品バージョン           | お問い合わせ製品のバージョン                                                                                                    |
| СРИЫ:             | お問い合わせ製品を使用している機器のCPU bit                                                                                                    |
| 05/05バージョン        | お問い合わせ製品を使用しているOSの種類、OSのバージョン<br>例)Windows Server 2012 R2                                                                    |
| 実装メモリサイズ(GB)      | お問い合わせ製品を使用している機器の実装メモリサイズ<br>例)16GB                                                                                         |
| 影響範囲              | トラブル発生に伴う影響の範囲<br>[その他]選択時は影響範囲を具体的に記載する                                                                                     |
| 事象発生頻度            | お問い合わせの事象が発生する頻度                                                                                                    |
| 事象発生日時            | 事象の発生や、事象を認識した日時<br>例)2014年12月1日 238時頃、毎週水曜20時、1200~13:00、〇〇バッチ実行時(日時)                                                       |

このページを閉じる

## 【お問い合わせ内容入力】(1)(全体イメージ)

| 価(広存立)字た(面田さわる                                                                                                    | VとCVもノヘノJstlead年するF7%V気の小小C4もよる。<br>(レー元) / 急級であたい \県へ代表りキオのでも焼き/だない                                                                                                    |
|----------------------------------------------------------------------------------------------------|----------------------------------------------------------------------------------------------------|
| 里1約1チスナで12月C11%<br>重体存立字の例はこちら                                                                                                    | ∠、正しい豆かしてねんやあ古がめりよりいしのf空えいとてい。<br>■をご参照ください。                                                                                                    |
| 大項目のご説明                                                                                                    |                                                                                                    |
|                                                                                                    | * は必ず入力してください                                                                                                    |
| 3111711-110                                                                                                    | 000.0000                                                                                                    |
| シリア かね                                                                                                    | 335-3335                                                                                                    |
| ****                                                                                                    |                                                                                                    |
| のなたり去社合                                                                                                    |                                                                                                    |
| お問い合わせタイプ                                                                                                    | ◎ 満入(総行)◎ 設定◎ トラブルシュート◎ 仕様確忍◎ 子の他                                                                                                    |
|                                                                                                    |                                                                                                    |
| お問い合わせ件名・                                                                                                    |                                                                                                    |
| お問い合わせ内容*                                                                                                    |                                                                                                    |
| (13000)2-4-4(Pf)                                                                                                    |                                                                                                    |
|                                                                                                    |                                                                                                    |
|                                                                                                    | 記明ページビー11~ ビー13                                                                                                    |
|                                                                                                    |                                                                                                    |
|                                                                                                    |                                                                                                    |
|                                                                                                    |                                                                                                    |
|                                                                                                    |                                                                                                    |
|                                                                                                    |                                                                                                    |
|                                                                                                    |                                                                                                    |
|                                                                                                    |                                                                                                    |
| 実施したい処理内容                                                                                                    |                                                                                                    |
| (1200文字以内)                                                                                                    |                                                                                                    |
|                                                                                                    |                                                                                                    |
|                                                                                                    |                                                                                                    |
|                                                                                                    | 説明ページP-14 ~ P-16                                                                                                    |
|                                                                                                    |                                                                                                    |
|                                                                                                    | ※期待している動作や実現したい内容についての情報をご記載ください                                                                                                    |
| 問い合わせの対象機能                                                                                                    |                                                                                                    |
|                                                                                                    | ※HULFT:配信機能、暗号化、ファイルトリガー など                                                                                                    |
|                                                                                                    | DataSpider:アダプタ情報、トリガー、アプリケーション(Server、Studio など)                                                                                                    |
| 登録製品情報                                                                                                    | HULFT7 for Windows-EX Windows                                                                                                    |
|                                                                                                    |                                                                                                    |
| 製品バージョン                                                                                                    | - ▼ ※現在ご利用のバージョンを選択してください。                                                                                                    |
| 製品 バージョン<br>CPU bit                                                                                                    | - ▼ ※現在ご利用のバージョンを選択してください。<br>- ▼                                                                                                    |
| 製品 バージョン<br>CPU bit<br>OS/OSパージョン                                                                                                    | - ▼ ※現在ご利用のパージョンを選択してください。<br>- ▼                                                                                                    |
| 製品 バージョン<br>CPU bit<br>OS/OSバージョン                                                                                                    | - ▼ ※現在ご利用のパージョンを選択してください。<br>- ▼<br>例 Windows Server 2012 R2                                                                                                    |
| 製品 バージョン<br>CFU bit<br>OS/OSパージョン<br>実装メモリサイズ(GB)                                                                                      | - ▼ ※現在ご利用のパージョンを選択してください。<br>- ▼<br>例 Windows Server 2012 R2                                                                                                    |
| 製品 バージョン<br>CPU bit<br>OS/OSバージョン<br>実装メモリサイズ(GB)                                                                                      | - ▼ ※現在ご利用のパージョンを選択してください。<br>- ▼<br>例 Windows Server 2012 R2                                                                                                    |
| 製品 バージョン<br>CPU bit<br>OS/OSパージョン<br>実装メモリサイズ(GB)<br>下記項                                                                               | * ※現在ご利用のパージョンを選択してください。                                                                                                    |
| 製品パージョン<br>CPU bit<br>OS/OSパージョン<br>実装メモリサイズ(GB)<br>一下記項                                                                               | - ・ ※現在ご利用のパージョンを選択してください。<br>- ・<br>例ゆ Windows Server 2012 F2<br>日は、お問い合わせタイプ「トラブル」の時には必ずご記入ください                                                                                                    |
| <ul> <li>製品パージョン<br/>CFU bit<br/>OS/OSパージョン</li> <li>実装メモリサイズ(GB)</li> <li>干記項</li> <li>影響範囲</li> </ul>                                | ※現在ご利用のパージョンを選択してください。                                                                                                    |
| 製品パージョン<br>CPU bit<br>OS/OSパージョン<br>実装メモリサイズ(GB)<br>下記項<br>影響範囲                                                                        |                                                                                                    |
| <ul> <li>製品バージョン<br/>CPU bit<br/>0S/0Sバージョン</li> <li>実装メモリサイズ(GE)</li> <li>下記項</li> <li>影響物団</li> </ul>                                |                                                                                                    |
| <ul> <li>製品パージョン<br/>CPU bit<br/>OS/OSパージョン</li> <li>実装メモリサイズ(GE)</li> <li>下記項</li> <li>影響絵囲</li> <li>事象発生</li> </ul>                  | <ul> <li>・ ※現在ご利用のパージョンを選択してください。</li> <li>・</li> <li>・</li> <l< td=""></l<></ul> |
| <ul> <li>製品パージョン<br/>CPU bit<br/>OS/OSパージョン</li> <li>実装メモリサイズ(GB)</li> <li>下記項</li> <li>影響地囲</li> <li>事象発生</li> <li>事象発生日時</li> </ul>  | <ul> <li>・ ※現在ご利用のパージョンを選択してください。</li> <li>・</li> <li>・</li> <l< td=""></l<></ul> |
| <ul> <li>製品パージョン<br/>CPU bit<br/>OS/OSパージョン</li> <li>実装メモリサイズ(GB)</li> <li>下記項</li> <li>影響地囲</li> <li>事象発生</li> <li>事象発生日時</li> </ul>  |                                                                                                    |
| <ul> <li>製品バージョン<br/>CFU bit<br/>OS/OSバージョン</li> <li>実装メモリサイズ(GB)</li> <li>Ti記責</li> <li>影響範囲</li> <li>事象発生</li> <li>事象発生日時</li> </ul> |                                                                                                    |

#### 入力画面の全体と各入力項目 の説明ページ

\*は必ず入力してください

| 1 | シリアルNo.                   | 999-9999-                         |
|---|---------------------------|-----------------------------------|
| 2 | 製品ご契約社名                   | 株式会社あいうえお【テスト用】                   |
| 3 | あなたの会社名                   | 株式会社 あいうえお【テスト用】                  |
| 4 | あなたの氏名                    |                                   |
|   | お問い合わせタイプ                 | ◎ 導入(移行)◎ 設定◎ トラブルシュート◎ 仕様確忍◎ その他 |
|   | お問い合わせ件名 *                |                                   |
| 1 | お問い合わせ内容 *<br>(15000文字以内) |                                   |

**①** シリアルNo.: ログイン時に入力されたシリアルNo. が表示されます。

2 製品ご契約社名:シリアルNo. 情報に登録されている、ご契約社名が表示されます。

3 あなたの会社名: このフォームをご記入されている担当者様の会社名を入力してください。

4 あなたの氏名: このフォームをご記入されている担当者様の氏名を入力してください。

\*は必ず入力してください

|                   | シリアルNo.                    | 999-9999-                         |
|-------------------|----------------------------|-----------------------------------|
|                   | 製品ご契約社名                    | 株式会社あいらえお【テスト用】                   |
|                   | あなたの会社名                    | 株式会社 あいうえお【テスト用】                  |
|                   | あなたの氏名                     |                                   |
| 5                 | お問い合わせタイプ                  | ◎ 導入(移行)◎ 設定◎ トラブルシュート◎ 仕様確忍◎ その他 |
|                   | お問い合わせ件名 *                 |                                   |
| 0                 | お問い合わせ内容 *<br>(15000文字以内)  |                                   |
| <mark>(5</mark> お | 問い合わせタイプ                   |                                   |
|                   | お問い合わせの種類を選                | 択してください。                          |
|                   | ・導入(移行):製品導入               | や設定移行、環境移行に関する内容など                |
|                   | ・設定:製品の各機能設況               | 定に関する内容など                         |
|                   | ・トラブル:運用、開発時(              | のエラー表示、サービス停止に関する内容など             |
|                   | ・仕様確認:マニュアル等               | に記載されていない機能や動作に関する内容など            |
|                   | ・その他:上記のいずれに               | も当てはまらない内容                        |
| <mark>6</mark>    | 3問い合わせ件名( <mark>必須入</mark> | <mark>.</mark> . <b></b>          |
|                   |                            |                                   |

・問い合わせ内容の概略を入力してください。

\*は必ず入力してください

|   | シリアルNo.                   | 999-9999-                         |
|---|---------------------------|-----------------------------------|
|   | 製品ご契約社名                   | 株式会社 あいうえお【テスト用】                  |
|   | あなたの会社名                   | 株式会社 あいうえお【テスト用】                  |
|   | あなたの氏名                    |                                   |
|   | お問い合わせタイプ                 | ◎ 導入(移行)◎ 設定◎ トラブルシュート◎ 仕様確忍◎ その他 |
|   | お問い合わせ件名 *                |                                   |
| 7 | お問い合わせ内容 *<br>(15000文字以内) |                                   |

7 お問い合わせ内容(必須入力)

お問い合わせ内容の詳細を入力してください。

※お問い合わせ内容をExcelファイルなどに記載し、添付ファイルとしてご質問いただいた場合、 回答対象が不明瞭となる可能性が有るため、お問い合わせにつきましては「お問い合わせ内容」 欄に、ご質問内容を明記くださいますようお願いいたします。 添付ファイルは補足資料の送付のためにご利用ください。

| <ul> <li>8 実施したい処理内容<br/>(1200文字以内)</li> </ul> |                                  |
|------------------------------------------------|----------------------------------|
| 9                                              | ※期待している動作や実現したい内容についての情報をご記載ください |
| お問い合わせの対象機能                                    |                                  |
| 10 登録製品情報                                      | HULFT7 for Windows-EX Windows    |
| 製品バージョン                                        | - ▼ ※現在ご利用のパージョンを選択してください。       |
| CPUbit                                         | - <b>T</b>                       |
| 0S/0Sバージョン                                     | 例) Windows Server 2012 R2        |
| 実装メモリサイズ(GB)                                   |                                  |

#### 8 実施したい処理内容

お問い合わせ内容が解消、解決した場合に、期待している動作や実現したい内容についてご入力ください。

#### 9 お問い合わせの対象機能

「⑦ お問い合わせ内容」の対象となる機能をご入力ください。

#### 10 登録製品情報

「① シリアルNo. 情報」に登録されている、製品情報が表示されます。

|                                                                                                    |                                                                                        | - 77 |
|----------------------------------------------------------------------------------------------------|----------------------------------------------------------------------------------------|------|
| 実施したい処理内容<br>(1200文字以内)                                                                                                    | ※期待している動作や実現したい内容についての情報をご記載ください                                                       | 1    |
|                                                                                                    |                                                                                        |      |
| の回び 13472 (7381)26 (7581)26 (7581)26 ( | L<br>※HULFT:配信機能、暗号化、ファイルトリガー など<br>DataSpider:アダプタ情報、トリガー、アプリケーション(Server、 Studio など) |      |
| 登録製品情報                                                                                                    | HULFT7 for Windows-EX Windows                                                          |      |
| 11 製品バージョン                                                                                                    | - ▼ ※現在ご利用のパージョンを選択してください。                                                             |      |
| 12 СРИБа                                                                                                    | - <b>T</b>                                                                             |      |
| 0S/0Sバージ∋ン                                                                                                    | 例) Windows Server 2012 R2                                                              |      |
| 実装メモリサイズ(GB)                                                                                                    |                                                                                        |      |

11 製品のバージョン

お問い合わせ製品のバージョンを選択してください。(HULFTとDataSpiderでは表示バージョンが 異なります)

12 CPU bit

お問い合わせ製品を使用している機器のCPU bit を選択してください。

| 実施したい処理内容<br>(1200文字以内) |                                                    |
|-------------------------|----------------------------------------------------|
|                         | <br> ※期待している動作や実現したい内容についての情報をご記載ください              |
|                         |                                                    |
| お問い合わせの対象機能             |                                                    |
|                         | ※HULFT:配信機能、暗号化、ファイルトリガー など                        |
|                         | DataSpider:アダプタ情報、トリガー、アプリケーション(Server、 Studio など) |
| 登録製品情報                  | HULFT7 for Windows-EX Windows                      |
| 製品バージョン                 | - ▼ ※現在ご利用のバージョンを選択してください。                         |
| CPUbit                  | - <b>T</b>                                         |
| 13 0S/0Sバージョン           |                                                    |
|                         | 例) Windows Server 2012 R2                          |
| 4) 実装メモリサイズ(GR)         |                                                    |
| y sales co o to (db)    |                                                    |

**13** OS/OSバージョン

お問い合わせ製品を使用しているOSの種類、OSのバージョン をご入力ください。

14 実装メモリサイズ(GB)

お問い合わせ製品を使用している機器の実装メモリサイズを入力してください。

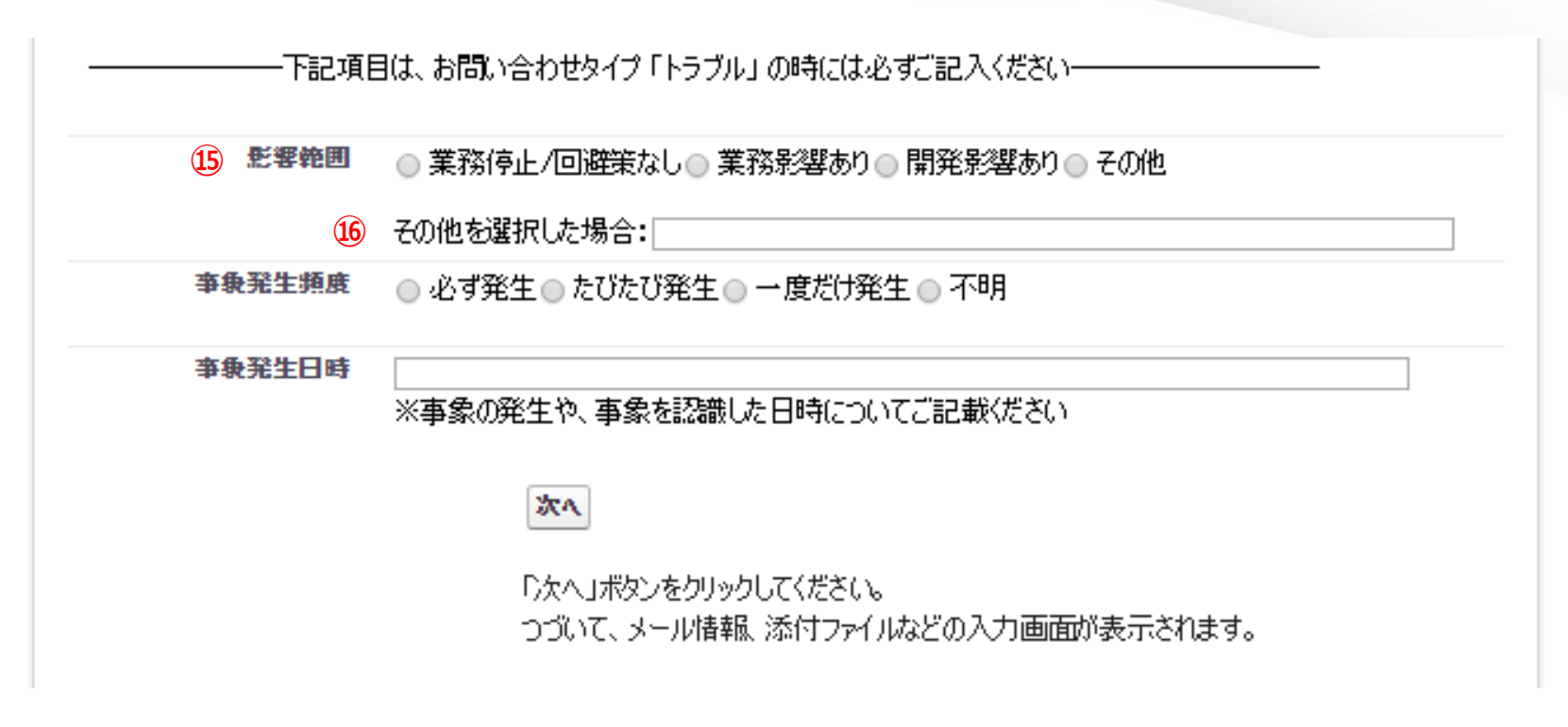

#### 15 影響範囲

トラブル発生に伴う影響の範囲を選択してください。

#### 16その他を選択した場合

15にて「その他」を選択した場合、トラブルの影響範囲についてご入力ください。

| 下記項目      | 目は、お問い合わせタイプ「トラブル」の時には必ずご記入ください――――                                                    |
|-----------|----------------------------------------------------------------------------------------|
| 影響範囲      | ●業務停止/回避策なし●業務影響あり●開発影響あり●その他 その他を選択した場合:                                              |
| 17 事象発生頻度 | ◎ 必ず発生 ◎ たびたび発生 ◎ 一度だけ発生 ◎ 不明                                                          |
| 18 事乗発生日時 | ※事象の発生や、事象を認識した日時についてご記載ください ① 次へ 「次へ」ボタンをクリックしてください。 つづいて、メール情報、添付ファイルなどの入力画面が表示されます。 |

#### 17 事象発生頻度

事象が発生する頻度を選択してください。

#### 18 事象発生日時

①事象発生頻度で「不明」以外を選択した場合、事象発生、事象を認識した日時についてご入力ください。

例) 2014年12月1日 23時頃、毎週水曜20時、12:00~13:00、〇〇バッチ実行時(日時)

#### 19次へ

入力次画面へ遷移します。 ⇒ 【お問い合わせ内容入力】(2)

### 【お問い合わせ内容入力】(2)(全体イメージ)

| Q お問い合わせ内容                                     | λл                                                                                                    |                                             |
|------------------------------------------------|----------------------------------------------------------------------------------------------------|---------------------------------------------|
| 戻る                                             |                                                                                                    | 入力面                                         |
| 関連するFAQが12536作                                 | 見つかました。                                                                                                    |                                             |
| ※FAQを選択すると別ウィ                                  | ンドウが開きます。                                                                                                   |                                             |
| Q NAS·NFS未サポートは                                | DUT (UNIX Linux)                                                                                            |                                             |
| 🗛 以下の添付ファイルを参                                  | 照ください。 1-HULx-UX001-08_ALLpdf                                                                               |                                             |
| Q NAS・ネットワークドライ                                | ブ未 <del>サポート(~^) \/ (\/6vdowo)</del>                                                                        |                                             |
| 🔺 以下の添付ファイルを参                                  | ※○ 説明ページP-20                                                                                                | 実施したい処理内容                                   |
| Q HULFT@MultiLangua                            | eext.                                                                                                    | (1200,X-1-904)                              |
| A 以下の添付ファイルを参                                  | 螺(ださい。1-HUL6-PC006-01_WNTpdf                                                                                |                                             |
| Q HULFTC36(73JIS97)                            | 対応について(全機種)                                                                                                 |                                             |
| A 以下の添付ファイルを参                                  | 螺纹だきで、1-HULx-XUU2-U3_ALL.pdf                                                                                |                                             |
|                                                | <b>しまった。</b><br>- ヘキキレッチートリエのほどちってルナゴキャンパギャン、ゴキャンのキキーキがサナキング原用やポスキャンセム/-                                    |                                             |
| A 出力されるエフトコートも<br>は 出力されたエラーコ・                 | こつきましては、以下の添加ファイルをこ参照ください。こ参照のフス、対処方法や原因等か作明の満言に<br>-ド妹またに、同世にサポート窓口までお聞い合わせくだざい、「-同世ッ-ME007-01 ATT 管理面面が出力 |                                             |
| する完了コード付エラー                                    | Yyte-ÿxls                                                                                                   | ※期待している動作                                   |
|                                                |                                                                                                    | お目いおわせの対象構成                                 |
|                                                | HIXUCO CRALES COLUMN 2000 MOTA JI-MIHICA 9.                                                                 | - 【お問い合わせ内                                  |
| お問い合わせ内容入力                                     |                                                                                                    | 製品バージョン - ※現                                |
| 0/0/0/0/0/0/0/0/0/0/0/0/0/0/0/0/0/0/0/0/       |                                                                                                    | CPU bit -                                   |
| 各入力項目のご説明                                      | 説明ページP-21 ~ P-23 *は必ず入力してください                                                                               | 08/08/5-532                                 |
| - 1- J- Z- Z- Z- Z- Z- Z- Z- Z- Z- Z- Z- Z- Z- |                                                                                                    | 例) Windows Servi                            |
| メールアドレス・                                       | 物調かため ナミュ 座山、山口に コナユ キレアノゼヤハ                                                                                | 実装 Xモリサイズ(QB)                               |
| スールパーレス<br>確認*                                 | 確認ながためたもう一度メールアトレスを入りしていたという                                                                                |                                             |
| <del>.</del>                                   | 」                                                                                                    | 下記項目は、お問い合わせタイ                              |
| メールアドレス                                        | 複数入れる場合は「、」をはさんでください。                                                                                       |                                             |
|                                                | 注)フォームに登録後のメールアドレス追加/変更はできません。                                                                              |                                             |
|                                                |                                                                                                    | その他を選択した知                                   |
| シリアルNo.                                        | 999-9999-                                                                                                   | 事象瘤生顔度 ② 必ず発生 ③                             |
| その他                                            | 認証シリアル番号以外のシリアル番号があれば、半角英数字で入力してください。                                                                       |                                             |
| シリアルNo.                                        | 複数入れる場合は「」をはさんでください。                                                                                        | 事象瘤生日時<br>※直負の発生で                           |
|                                                | 例)xxx-yyyy-zzzzz,yyy-zzzz-xxxxxx                                                                            |                                             |
|                                                |                                                                                                    |                                             |
| 製品と契約社名                                        | 株式会社あいうえお【ナ人ト用】                                                                                             |                                             |
| あなたの会社名                                        | 株式会社 あいうえお【テスト用】                                                                                            | お各様が向い合わせ情報の取り扱いたらいと、                       |
| あなたの氏名                                         |                                                                                                    | ■個人情報の取り扱いについて                              |
| お問い合わせタイプ                                      | ◎ 導入(移行)◎ 設定◎ トラブルシュート◎ 仕様確認◎ その他                                                                           | こ入力いただきましたお客様の個人情報は、本材                      |
|                                                |                                                                                                    | 日本語取得設定に至うて当該争名                             |
| 「太問」                                           | い合わせ内容】力】(1)を参照ください                                                                                         | ■お問い合わせ暖歴について                               |
| L ao Ini                                       |                                                                                                    | 当フォームでお問い合わせいただいた内容は、「<br>ザハゴチョンがおい」(同一・シリュ |
| (15000文学以内)                                    |                                                                                                    | 「問い合わせ暖歴」についての注意                            |
|                                                |                                                                                                    | 同儿 マス                                       |
|                                                |                                                                                                    |                                             |
|                                                |                                                                                                    |                                             |
|                                                |                                                                                                    |                                             |
|                                                |                                                                                                    | - Meet                                      |

#### 入力画面の全体と各入力項目の説明ページ

| 実施したい処理内容<br>(1200大字以内)       |                                              |  |
|-------------------------------|----------------------------------------------|--|
|                               |                                              |  |
|                               | ※期待している動作や実現したい内容についての情報をご記載ください             |  |
| お同い合わせの対象機能                   |                                              |  |
| 【お問い                          | 合わせ内容入力」(1)を参照ください                           |  |
| 競品 バージョン                      | - ※現在ご利用のパージョンを選択してください。                     |  |
| CPU bit                       | -                                            |  |
| 08/08パージョン                    | 例) Windows Server 2012 R2                    |  |
| 実装 メモリサイズ(QB)                 |                                              |  |
|                               | は、お問い合わせタイプ「トラブル」の時には必ずご記入ください――             |  |
| 彩響軌四                          | ◎ 業務停止/回避策なし◎ 業務影響あり◎ 開発影響あり◎ その他            |  |
|                               | その他を選択した場合:                                  |  |
| 事象瘤生顏度                        | ◎ 必ず発生 ◎ たびたび発生 ◎ 一度だけ発生 ◎ 不明                |  |
| 事魚魚生日時                        |                                              |  |
| 素件ファイル                        | 177イル10MBまで添付可能です。                           |  |
|                               | 参照… ファイルが選択されていません。                          |  |
| お客様お問い合わせ情報の                  | ○取り扱いについて★                                   |  |
| ■個人情報の取り扱いにつ                  | いて<br>第6月(神奈)・大ち思いたわせに開きる同文が広め自然には利用いた」ませた。  |  |
| 個人情報保護法に基づく公                  | 教教室の構成は、中心向いるかとに対する国家がいた日本に取り行いためという。<br>液象項 |  |
| ■お問い合わせ履歴につい                  | τ                                            |  |
| 当フォームでお問い合わせ<br>ぜひごま用くがさい。(同一 | いただいた内容は、「問い合わせ履歴」メニューにて開会することができます。<br>・シリア |  |
| 「問い合わせ履歴」について                 | ◎注 説明ページP-24 ~P-25                           |  |
|                               | 上記に同意し、入力内容を確認                               |  |
|                               | 同意しない(技術サポートサイトTOP部団に振怒します)                  |  |
|                               | ※同意されない場合、技術サポートサービス窓口の方へお問い合わせください          |  |

### 【お問い合わせ内容入力】(ナレッジ表示)

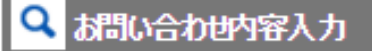

戻る 4

関連するFAGが12536件見つかりました。

※FAQを選択すると別ウィンドウが開きます。

| Q NAS・NFS未サポートについて (UNIX Linux) 1                                                                                                    |
|----------------------------------------------------------------------------------------------------|
| A 以下の添付ファイルを参照ください。 1-HULx-UX001-08_ALLpdf                                                                                                    |
| Q NAS・ネットワークドライブ未サポートについて (Windows)                                                                                                    |
| A 以下の添付ファイルを参照ください。 1-HULx-PC001-07_ALL.pdf                                                                                                    |
| Q HULFTのMultiLanguage対応について (Windows)                                                                                                    |
| A 以下の添付ファイルを参照ください。 1-HUL 6-PC006-01_WNT.pdf                                                                                                    |
| Q HULFTにおけるJIS97対応について(全機種)                                                                                                    |
| A 以下の添付ファイルを参照ください。 1-HULx-xx002-03_ALL.pdf                                                                                                    |
| Q 管理画面にて出力されるエラーについて                                                                                                    |
| ▲ 出力されるエラーコードにつきましては、以下の添付ファイルをご参照ください。ご参照のうえ、対処方法や原因等が不明な場合には、出力されたエラーコードをもとに、HULFTサポート窓口までお問い合わせください。1-HULx-MF007-01_ALL 管理画面が出力する完了コード付エラーメッセージ.xls |
| 3 解決したのでFAQに戻る さらにFAQをみる ※別ウィンドウが開きます。 2                                                                                                    |

【お問い合わせ内容入力】(2)の画面へ遷移する時、【お問い合わせ内容入力】(1)の「お問い合わせ件名」と「お問い合わせ内容」の記載内容から、関連する FAQを自動的に検索して表示します。

- FAQの詳細を確認する場合は、各FAQ「Q」の文言をクリックしてください。内容が別ウィンドウで 表示されます。
- 2 さらに他のFAQを確認する場合は、「さらにFAQをみる ※別ウィンドウが開きます。」をクリックしてください。
- ③ 提示されたFAQで解決した場合は、「解決したのでFAQに戻る」をクリックしてください。
- ④ 【お問い合わせ内容入力】(1)の前画面に戻る場合は、上部「戻る」をクリックしてください。

| お問い合わせ内容入力          |                                                                                                    |
|---------------------|----------------------------------------------------------------------------------------------------|
| 各入力項目のご説明           | * は必ず入力してください                                                                                       |
| <u>(</u> ) メールアドレス* |                                                                                                    |
| メールアドレス<br>2 確認*    | 確認のため、もう一度メールアドレスを入力してください。                                                                         |
| その他<br>3) メールアドレス   | 連絡先メールアドレスを追加する場合、入力してください。<br>複数入れる場合は「, 」をはさんでください。<br>注)フォームに登録後のメールアドレス追加/変更はできません。             |
| シリアルNo.             | 999-9999-                                                                                           |
| その他<br>シリアルNo.      | 認証シリアル番号以外のシリアル番号があれば、半角英数字で入力してください。<br>複数入れる場合は「」」をはさんでください。<br>例)xxx-yyyy-zzzzzz,yyy-zzzz-xxxxxx |
| 製品ご契約社名             | 株式会社あいうえお【テスト用】                                                                                     |
| あなたの会社名             | 株式会社 あいうえお【テスト用】                                                                                    |
| あなたの氏名              |                                                                                                    |
| お問い合わせタイプ           | ● 導入(移行)● 設定● トラブルシュート● 仕様確認● その他                                                                   |

1 メールアドレス(必須入力)

連絡先のメールアドレスをご入力ください。

2 メールアドレス確認(必須入力)

① メールアドレスの確認。 ① と同じメールアドレスを入力してください。

③ その他メールアドレス

① 以外のメール連絡先を入力してください。複数入力の場合は「,」で区切って入力してください。

#### お問い合わせ内容入力

| 各入力項目のご説明                   |                                                                                              | * は必ず入力してください |
|-----------------------------|----------------------------------------------------------------------------------------------|---------------|
| メールアドレス*                    |                                                                                              |               |
| メールアドレス<br>確認 *             | 確認のため、もう一度メールアドレスを入力してください。                                                                  |               |
| その他<br>メールアドレス              | 連絡先メールアドレスを追加する場合、入力してください。<br>複数入れる場合は「, 」をはさんでください。<br>注)フォームに登録後のメールアドレス追加/変更はできません。      |               |
| <ol> <li>シリアルNo.</li> </ol> | 999-9999-                                                                                    |               |
| その他<br>シリアルNo.              | 認証シリアル番号以外のシリアル番号があれば、半角英数字で入力し<br>複数入れる場合は「.」をはさんでください。<br>例)xxx-yyyy-zzzzzz,yyy-zzzz-xxxxx | してください。       |
| 製品ご契約社名                     | 株式会社 あいうえお【テスト用】                                                                             |               |
| あなたの会社名                     | 株式会社 あいうえお【テスト用】                                                                             |               |
| あなたの氏名                      |                                                                                              |               |
| お問い合わせタイプ                   | ● 導入(移行)● 設定● トラブルシュート● 仕様確認● その他                                                            |               |

4 シリアルNo.

【お問い合わせ内容入力】(1) - ① のシリアルNo. が表示されます。

#### お問い合わせ内容入力

| 各入力項目のご説明        |                                                                                               | * は必ず入力してください |
|------------------|-----------------------------------------------------------------------------------------------|---------------|
| メールアドレス*         |                                                                                               |               |
| メールアドレス<br>確認 *  | 確認のため、もう一度メールアドレスを入力してください。                                                                   |               |
| その他<br>メールアドレス   | 連絡先メールアドレスを追加する場合、入力してください。<br>複数入れる場合は「、」をはさんでください。<br>注)フォームに登録後のメールアドレス追加/変更はできません。        |               |
| シリアルNo.          | 999-9999-                                                                                     |               |
| その他<br>5 シリアルNo. | 認証シリアル番号以外のシリアル番号があれば、半角英数字で入力し<br>複数入れる場合は「」」をはさんでください。<br>例)xxx-yyyy-zzzzzz,yyy-zzzz-xxxxxx | てください。        |
| 製品ご契約社名          | 株式会社 あいうえお【テスト用】                                                                              |               |
| あなたの会社名          | 株式会社 あいうえお【テスト用】                                                                              |               |
| あなたの氏名           |                                                                                               |               |
| お問い合わせタイプ        | ◎ 導入(移行)◎ 設定◎ トラブルシュート◎ 仕様確認◎ その他                                                             |               |

#### 5 その他シリアルNo.

【お問い合わせ内容入力】(1) - ① のシリアルNo. 以外がお問い合わせ対象に含まれる場合にご入力ください。 複数入力の場合は「,」で区切って入力してください。

#### ※「製品ご契約社名」以降、添付ファイルまでの入力項目は、【お問い合わせ内容入力】(1)の 入力項目と同じです。

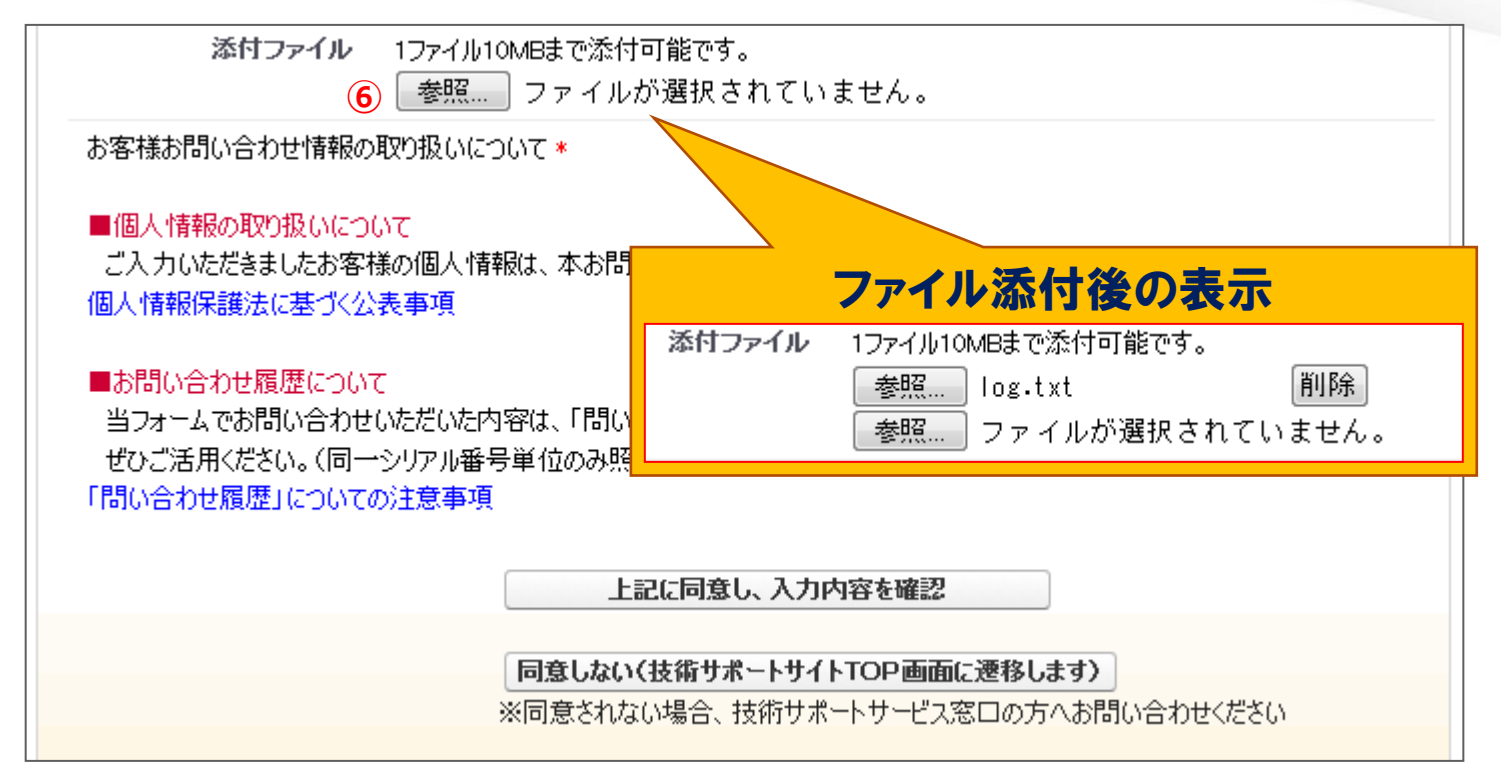

6 添付ファイル

お問い合わせと同時にファイルを添付する場合、「参照」ボタンをクリックし、対象ファイルを

指定してください。指定したファイルが表示されます。

※一度に添付できるファイル数は5ファイルまでとなります。

※10MB以上のファイルを添付する場合は、対象ファイルを圧縮、または分割して添付してください。

※表示されたファイルのアップロードは、【お問い合わせ内容入力確認】の「送信する」を

クリックする (P-26) まで行われません。

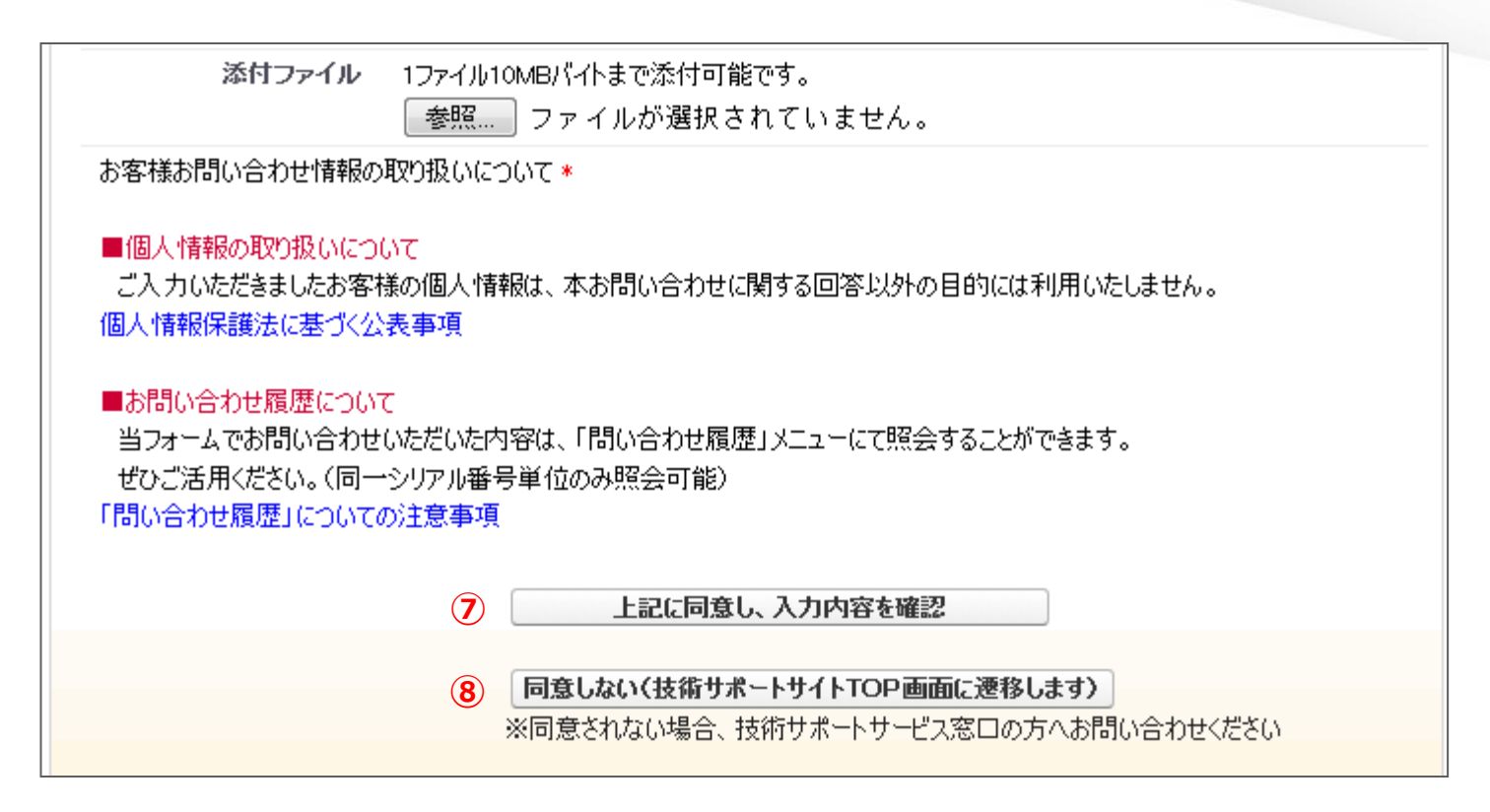

⑦「個人情報の取り扱いについて」をご確認ください。

内容に同意する場合はクリックしてください。入力内容の最終確認画面に遷移します。

8 「個人情報の取り扱いについて」の内容に同意できない場合にクリックしてください。

入力内容はキャンセルされて、技術サポートサイトのTOP画面に遷移します。

お問い合わせは、技術サポートサービス窓口の方へ直接お問い合わせください。

### 【お問い合わせ内容入力確認】

| 戻る                                                                                  |                                                                                                    |              |                                       |
|-------------------------------------------------------------------------------------|----------------------------------------------------------------------------------------------------|--------------|---------------------------------------|
| お問い合わせ内容入力の                                                                         | 叡                                                                                                   | 登錄製品情報       | HULFT7 for Windows-EX Windows         |
| メールアドレス (                                                                           | sample@a.com                                                                                        | 製品バージョン      | 7.3.2                                 |
| その他メールアドレス                                                                          | Sumplegator                                                                                         | CPUbit       | 64bit                                 |
| シリアルNo.                                                                             | 999-9999-                                                                                           | 0S/0Sバージョン   | Windows Server 2012 R2                |
| その他シリアルNo.                                                                          | ууу-2222-хххххх                                                                                     | 実装メモリサイズ(GB) | 4G                                    |
| 製品ご契約社名                                                                             | テスト 株式会社                                                                                            |              |                                       |
| あなたの会社名                                                                             | テスト 株式会社                                                                                            | 影響範囲         | ● 業務停止/回避策なし ● 業務影響あり ● 開発影響あり ● その他  |
| あなたの氏名                                                                              | テスト太郎                                                                                               |              | ス 小 (水 * )2210 ( - 1月 △ -             |
| お問い合わせタイプ                                                                           | ● 導入(移行) ● 設定 ● トラブルシュート ● 仕様確                                                                      |              | その他を選択した場合:                           |
| お問い合わせ件名                                                                            | テスト                                                                                                 | 事象発生頻度       | ● 必ず発生 ● たびたび発生 ● 一度だけ発生 ● 不明         |
| お問い合わせ内容                                                                            | お疲れ様です。                                                                                             | 事象発生日時       | <u>2015/</u> 05/13 11:30ごろ            |
| ♀ お問い合わせ完                                                                           | 7                                                                                                   |              | LCSV                                  |
| お問い合わせありがとう。<br>内容を確認いたしまして、                                                        | こざいました。<br>、サボート担当者より メールにてご返信いたします。                                                                |              | 入力内容に間違いがなければ「送信する」ボタンをクリックしてください。    |
| 受付けと同時に、システ、<br>[ 188<br>宛に、受付確認メールを<br>もし、しばらくしても受け<br>送受信環境の不備などの<br>その際は、大変お手数です | ムから<br>」p]<br>お送りしています。<br>付確認メールが届いていない場合には、<br>問題があった可能性もございます。<br>↑が、メールアドレスを確認のうえ、再度お問い合わせください。 |              | 修正する場合は「戻る」ボタンをクリックしてください。<br>戻る 送言する |
|                                                                                     | テクニカルサポートサイトトップへ                                                                                    |              |                                       |

#### お問い合わせ内容の最終確認画面となります。

表示された内容で問合せする場合は「送信する」をクリックしてください。

「お問い合わせ完了」画面が表示されます。

内容の修正が有る場合は、「戻る」をクリックしてください。

前画面 【お問い合わせ内容入力】(2) へ戻ります。

### 【お問い合わせ履歴】

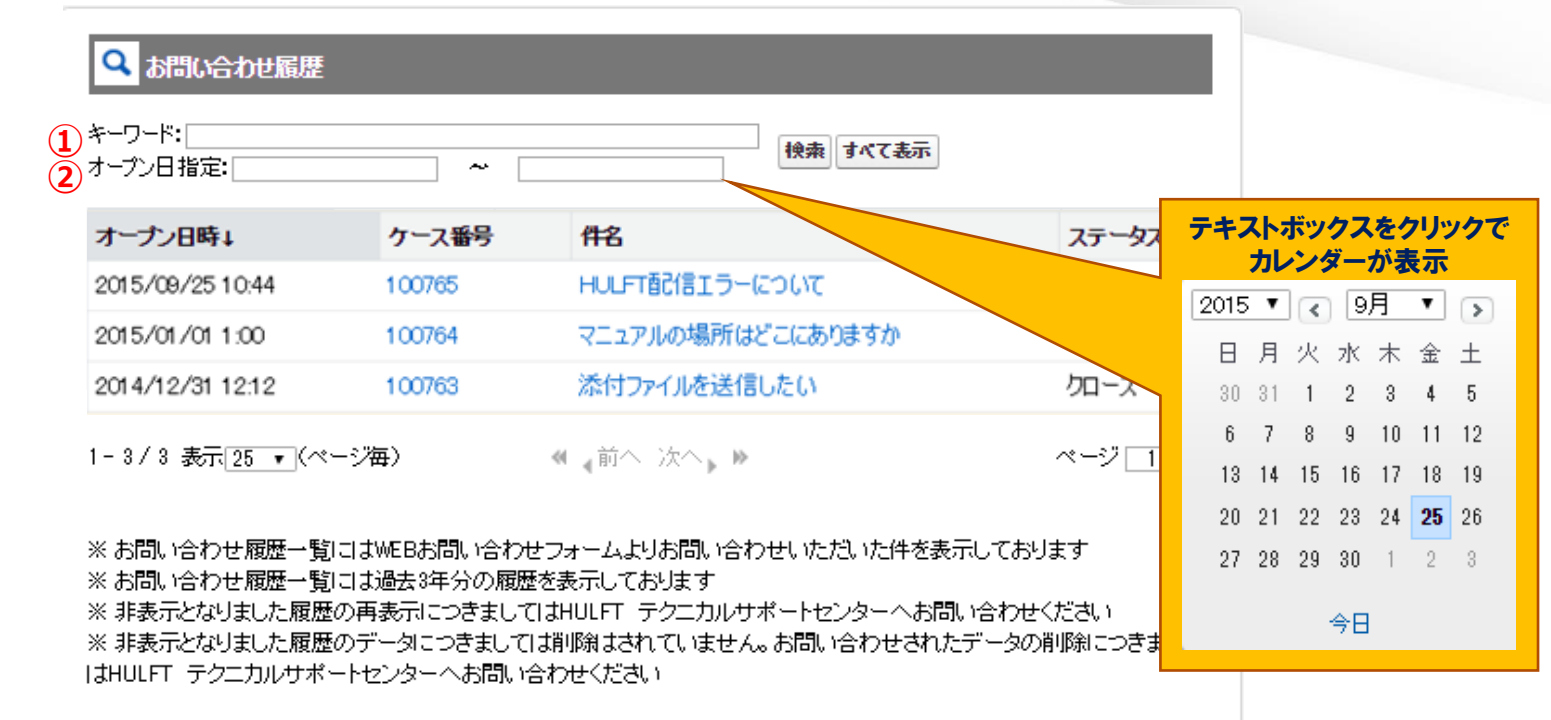

① キーワード:件名の文字列を検索キーワードとして入力し「検索」ボタンをクリックしてください。

2 オープン日指定:問合せ受付日「yyyy/mm/dd」を指定して「検索」ボタンをクリックしてください。

指定日以前や以降のみの表示も可能です。

入力方法はテキストボックスクリックからのカレンダー、および直接入力となります。

「キーワード」と「オープン日指定」を併用して絞り込み検索をすることも可能です。

「すべて表示」をクリックすると、「キーワード」「オープン日時指定」に入力された条件を

無効にし、すべての履歴を表示します。

## 【お問い合わせ詳細】(全体イメージ)

| Status <b>b</b> - Zabus <b>b</b> - Zabus $5 - Zabis$ 124884 <b>BB (M) へ- ジP - 30</b> National Status       National Status       National Status         National Status       National Status       National Status         Nating National Status </th <th>🔍 お問い合わせ計</th> <th>翔</th> <th></th> <th></th>                                                                                                    | 🔍 お問い合わせ計               | 翔                        |                                                         |           |
|----------------------------------------------------------------------------------------------------|-------------------------|--------------------------|---------------------------------------------------------|-----------|
| ケース勝号     124884     説明ページP-30       敏品ご契約社名     株式会社あいう法<br>体式会社あいう法(テスト用)       シリアリルル。     999-9999-       その他シリアリルル。     中名       作名     テスト       初回取団     テスト                                                                                                    | < <お問い合わせ履歴<br>お問い合わせ詳細 |                          | ケースをクローズ                                                |           |
| あなたの会社名     株式会社あいうえお【テスト用】       ジリアルトル・     作名       市名     テスト       初回取門     テスト:                                                                                                    | ケーフ番号<br>製品ご契約社名        | 124884<br>株式会社 あいうえ      | <b>説明ページ</b> P-30                                       |           |
| シリア ルトル・       作名       テスト         作名       テスト         初回取何       テスト:    ケースコメント           ケースコメント    グースコメント           2015/04/04       追加期間です。         527       ダウンロードできますか?    ジョンロードできますか?           送加期間にす。           メウンロードできますか?      ListingTP[51:1000文字析[株を2,九可能です]、          上の広文学がに見られる日の文字が行株を2,九可能です。      K器数町ファイル     S能数町72-7・ル        Site Total State Total State                                                                                                    | あなたの会社名                 | 株式会社あいうえ                 | お【テスト用】                                                 |           |
| その倍シリアルNo.       作名       テスト         初回町町       テスト:       ・・・・・・・・・・・・・・・・・・・・・・・・・・・・・・・・・・・・                                                                                                    | シリアルNo.                 | 999-9999-                |                                                         |           |
| 作名     テスト       初回面同     テスト:       ケースコメント <ul> <li>ケースコメント</li> <li>日時</li> <li>コメント</li> <li>2015/04/04</li> <li>追加間間です。</li> <li>ジウンロードできますか?</li> <li>ジウンロードできますか?</li> <li>ジェントできますか?</li> <li>ジェントののののののです。</li> <li>ジェントののののののののです。</li> <li>ジェントののののののがすがきまたできか?</li> <li>ジェントののののののがきがきまたりのできできまたののののですがきまたりのできたいまたののです。</li> <li>ジェントのののののののののです。</li> <li>ジェントのののののののですがきまたりののののののです。</li> <li>ジェントのののののののののののののののののののののののののののののののののののの</li></ul>                                                                                                    | その他シリアルNo.              |                          |                                                         |           |
| 初回区時       テスト:         ケースコジント       記録目です。         2015/04/04       道加賀間です。         527       ダウンロードできますか?         グウンロードできますか?       近期町ページアー31         送加賀間は1.000次学時代後そで入力可能です。       1000次学校の中の中の中の中の中の中の中の中の中の中の中の中の中の中の中の中の中の中の中                                                                                                    | 件名                      | テスト                      |                                                         |           |
| タースコント       コント       説明ページP-31         2015 /04 /04       追加間間です。       グウンロードできますか?         ダウンロードできますか?       ダウンロードできますか?         ジェ軍目          ジェア目          ジェア目          ジェア目          ジェアリン          ジェアリン </td <td>初回其同</td> <td>テスト:</td> <td></td> <td></td>                                                                                                    | 初回其同                    | テスト:                     |                                                         |           |
| ウースコント       コント         2015/04/04       追加質問です。         527       ダウンロードできますか?         送加質問          送加質問                                                                                                    |                         |                          |                                                         |           |
| 日時         コンCト           2015/04/04         追加質問です。           5:7         ダウンロードできますか?           ジョン         ジンロードできますか?           送加質問は1.200次字時後後で入力可能です。         1.200次字時後後で入力可能です。           1.200次字は上の地名は分割しては加賀門してびだらい。         主 加賀同は1.200次字前後後で入力可能です。           1.200次字は上の地名は分割しては加賀門してびだらい。         主 加賀同日           公開添付ファイル         王 原 頁 頁 頁           2015/04/04 517         sandbox/SPCode pro           2015/04/04 517         Sandbox/SPCode pro           2015/04/04 527         SP2ードI pro                                                                                                    | ケースコメント                 |                          |                                                         |           |
| 2015/04/04 追加質問です。<br>527<br>ダウンロードできますか?<br>通加質問は1.200次学時後まで入力可能です。<br>1.200次学は後まで入力可能です。<br>1.200次学は後まで入力です。<br>1.200次学は後まで入力です。<br>1.200次学はのは、 1.200次学は後まで入力です。<br>1.200次学はのは、 1.200次ではのは、 1.200次ではのいためためまたでは、 1.200次ではのは、 1.200次ではのは、 1.200次ではのは、 1.200次ではのは、 1.200次ではのは、 1.200次ではのは、 1.200次では、 1.200次ではのは、 1.200次ではのは、 1.200次では、 1.200次ではのは、 1.200次には、 1.200次ではのは、 1.200次では 1.200次では、 1.200次では 1.200次では、 1. | 日時 コンパ                  |                          |                                                         |           |
| ダウンロードできますか?         差加度間         追加度間は1,000文字析後表で入力可能です。<br>1,200文字以上の地合は分割しては加度問してください。         達加度間する         公開添付ファイル         空間添付ファイル         空間添付ファイル         空間が少くりくりを517         2015/04/04 527         シドコードできますか?                                                                                                    | 2015/04/04 追加質          | 間です。                     | <b>説明ページ</b> P-31                                       |           |
| 差加度同   上加度同は1.000次学新後まで入力可能です。 1.000次学新後まで入力可能です。 1.000次学以上の場合は分割しては加度同してくただい、 注加度同する   文間添付ファイル   名間添付ファイル   名間添付ファイル   2015/04/04 517 sandbox,SPcode pn   2015/04/04 527 SPコード pn   15067                                                                                                    | 9.27<br>ダウン             | ロードできますか?                |                                                         |           |
| 追加賀門は1,000文字射後まで入力可能です。         1,000文字以上の場合は分割して追加賀門してくだらい。         達加東両する         公開添付ファイル         2015/04/04 5:17         sandbox/SPcode pnt         2015/04/04 5:27         SPコードLone         2015/04/04 5:27                                                                                                    | 追加質問                    |                          |                                                         |           |
| 公開添付ファイル<br><b>急終更新日時 ファイル名 サイズ(Byte)</b><br>2015/04/04 5:17 sandbox/SPcode pnr <b>説明ページP-32</b> 97860<br>2015/04/04 5:27 SPコードI pnc 15067                                                                                                    |                         |                          | 追加費問は1,200文字前後まで入力可能です。<br>1,200文字以上の場合は分割して活加費問してくだとい。 |           |
| 最終更新日時         ファイル名         サイズ(Byte)           2015/04/04 5:17         sandbox;SPcode pnt         訪明ページP-32         37860           2015/04/04 5:27         SPコードI pnt         15067                                                                                                    | 公開添付ファイル                |                          |                                                         |           |
| 2015/04/04 517 sandbox,SPcode pn 記明ページアー32 97860<br>2015/04/04 527 SPコードI pnc 15067                                                                                                    | 最終更新日時                  | ファイル名                    |                                                         | サイズ(Byte) |
| 2015/04/04 5:27 SPI - K1 png 15067                                                                                                    | 2015/04/04 5:17         | sandbox_SPcode pnt       | 記明ヘーンド-32                                               | 97860     |
|                                                                                                    | 2015/04/04 5:27         | SP3 ~ K1 png             |                                                         | 15067     |
| 歴行ファイル 17ァイル10MBまで活付可能です。<br>●参照 ファイルが選択されていません。                                                                                                    | 藻付ファイル                  | 1ファイル10MBまで添付す<br>参照ファイル | 可能です。<br>が遊択されていません。                                    |           |

#### 画面の全体と各入力項目の説明ページ

| 追加情報         |                                             |                   |          |
|--------------|---------------------------------------------|-------------------|----------|
| お問い合わせタイプ    | トラブルシュート                                    |                   |          |
| 登録뢚믋價報       | DataSpider Servista Select サー               | -//° 1CPU Windows |          |
| 製品パージョン      | 3.1 SP2                                     |                   |          |
| OPU bit      | 64bit                                       |                   |          |
| 0S/0Sパージョン   | CentOS 6                                    |                   |          |
| 実装メモリサイス(GB) | 不明                                          |                   |          |
| 実施したい処理内容    | 一連の動作確認です。                                  |                   |          |
| お問い合わせの対象機能  | メール                                         | 問い合わせ時の付加信報       |          |
| 影響範囲         | その他<br>バージョン 2.4 以降をお<br>境のバックアップと 1<br>さい。 | (表示のみ)            | 1環<br>(た |
| 事象が発生している頻度  | →度だけ発生                                      |                   |          |
| 事象が発生している日時  | 対応をお願いいたします                                 |                   |          |
| 共有先          |                                             |                   |          |
| メール アドレス     | aaa@sample.com                              | 説明ページP-33         |          |
| Ce 1         | bbb@sample.com                              |                   |          |
| 002          |                                             | 007               |          |
| Ce3          |                                             | Oo8               |          |
| Oo4          |                                             | Qo9               |          |
|              |                                             | Octo              |          |
| Ocs          |                                             | 0010              |          |

お問い合わせの非表示

### 【お問い合わせ詳細】

#### ♀ お問い合わせ履歴

| キーワード:<br>オーブン日指定:                                                                                                 | ~                                                                                                    |                                                                                                    | べて表示      |       |
|----------------------------------------------------------------------------------------------------|----------------------------------------------------------------------------------------------------|----------------------------------------------------------------------------------------------------|-----------|-------|
| オーブン日時↓                                                                                                    | ケース番号                                                                                                    | 件名                                                                                                    |           | ステータス |
| 2015/09/25 10:44                                                                                                   | 100765                                                                                                    | HULFT配信エラーについて                                                                                                    |           | 受付中   |
| 2015/01/01 1:00                                                                                                    | 100764                                                                                                    | マニュアルの場所はどこにあります                                                                                                    | すか        | 対応中   |
| 2014/12/31 12:12                                                                                                   | 100763                                                                                                    | を送信したい                                                                                                    |           | クローズ  |
| 1-3/3 表示[25 ▼ (ページ)<br>※ お問い合わせ履歴一覧には<br>※ お問い合わせ履歴一覧には<br>※ 非表示となりました履歴の再<br>※ 非表示となりました履歴のデ<br>はHULFT テクニカルサポートt | <ul> <li>毎</li> <li>● お問い合わせ課題</li> <li>● く&lt;お問い合わせ課題</li> <li>→お問い合わせ詳細</li> <li>→お問い合わせ詳細</li> <li>・</li> <li>・</li> <li></li></ul> | <ul> <li>FAIL</li> <li>Fail</li> <li>Fail</li>     &lt;</ul> | ステータス 対応中 |       |

件名をクリックすると、お問い合わせの詳細を確認する事ができます。

また、追加質問を入力する事が可能です。

### 【お問い合わせ履歴】(お問い合わせのクローズ)

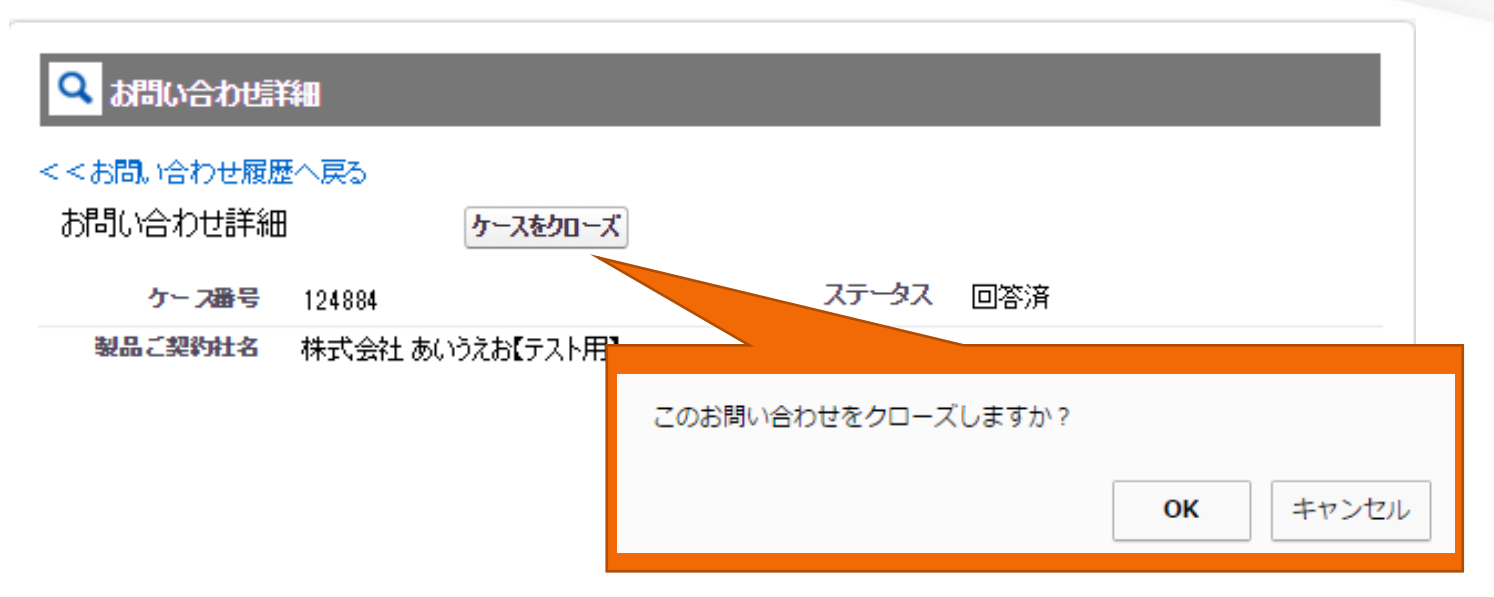

「お問い合わせ詳細」に、 [ケースをクローズ] ボタンが表示されます。

このボタンを押下することで、現在参照中のお問い合わせを、クローズ(対応完了)にすることが可能です。

ボタン押下後にお問い合わせクローズのダイアログが表示されますので、参照中のお問い合わせを

クローズにする場合は[OK]を、中止する場合は[キャンセル]ボタンを押下して下さい。

※ステータスが[クローズ]の時は、ボタンは表示されません。

※クローズとなりました履歴にて継続のお問い合わせを行いたい場合は、P31の方法で追加質問が可能です。

※お問い合わせ履歴そのものを非表示にしたい場合、その旨をHULFTテクニカルサポートまでご連絡ください。

## 【お問い合わせ履歴】(追加質問入力)

![](_page_30_Figure_1.jpeg)

「お問い合わせ詳細」に追加質問の入力欄が表示されます。

追加質問を行う場合は、追加質問欄に内容を入力し、「追加質問する」のボタンをクリックしてください。

入力内容が登録されます。

※ 1,200文字の文字制限が有ります。

※ 1,200文字以上の場合は、質問内容を複数回に分割して追加質問欄に入力し、登録してください。

## 【お問い合わせ履歴】(添付ファイル)

![](_page_31_Figure_1.jpeg)

追加質問時にファイルを添付する場合、「参照」ボタンをクリックし、対象ファイルを指定してください。

指定したファイルが表示されます。

※表示されたファイルのアップロードは、「参照した添付ファイルを追加する」をクリックするまで行われません。

## 【お問い合わせ履歴】(共有先(CC変更))

| 先       |                                                                                                    |                                                |                      |  |
|---------|----------------------------------------------------------------------------------------------------|------------------------------------------------|----------------------|--|
| メールアドレス | Sis.saison.co.jp                                                                                                    |                                                | Ccの変更                |  |
| Cc1     | sample1@schulft.com                                                                                                    |                                                | Cc6                  |  |
| Cc2     | sample2@sc.hulft.com                                                                                                    |                                                | Ce7                  |  |
| Cc3     | sample3@sc.hulft.com                                                                                                    |                                                |                      |  |
| Cc4     |                                                                                                    |                                                |                      |  |
| オープン    | 間い合わせ詳細 Cc変更<br>Ccを追加・変更する場合は、以下のテキスト<br>メールとアドレスを入力してください。<br>Cc1 sample10sc.hulft.com<br>Cc2 sample20sc.hulft.com<br>Cc3 sample30sc.hulft.com | ボックス(こ<br>Co6<br>Co7<br>Co8                    |                      |  |
|         | Cc5                                                                                                    | Cc10                                           |                      |  |
|         | ・変更されたメールアドレスは、CC変更保存後し<br>※通信状況などにより、                                                                                                    | に「追加質問」を行った際の弊社[<br>適用までに数分かかる場合があり<br>存 キャンセル | 回答通知より適用されます。<br>ります |  |

共有先 (Cc) の変更を行いたい場合、「Ccの変更」ボタンをクリックし変更したいアドレスを

書き換えて保存してください。

変更されたメールアドレスはCc変更後に「追加質問」の内容に弊社回答する際の通知メールより

適用されます。

※Toのメールアドレスの変更はできません。

#### ◆運用上の注意事項

・機種依存文字の使用は控えください。文字化けの原因となります。

※機種依存文字の例はこちらをご参照ください。

https://www.hulft.com/download\_file/10388

![](_page_34_Picture_0.jpeg)

株式会社 セゾン情報システムズ HULFT事業部

カスタマーサービス部 テクニカルサポートセンター